## ПЕРСОНАЛЬНЫЙ АУДИО – ВИДЕОРЕГИСТРАТОР «СТРАЖ ПВР-02»

# РУКОВОДСТВО ПО ЭКСПЛУАТАЦИИ

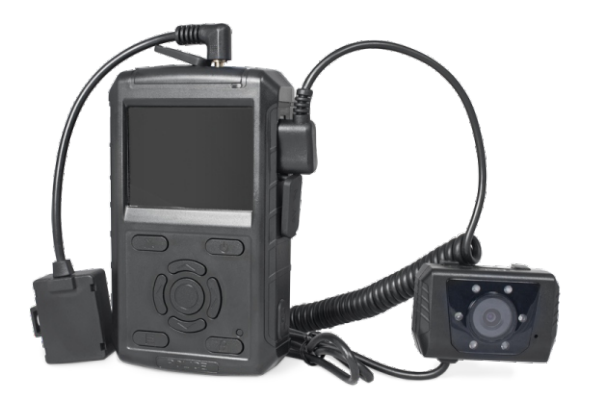

# СОДЕРЖАНИЕ

| Введение                                     | 3  |
|----------------------------------------------|----|
| 1. Особенности устройства                    | 4  |
| 2. Комплектность                             | 5  |
| 3. Основные технические характеристики       | 6  |
| 4. Основные компоненты устройства            | 7  |
| 5. Инструкция по эксплуатации                | 11 |
| 6. Питание и подзарядка устройства           | 13 |
| 7. Функция передачи данных                   | 13 |
| 8. Руководство по работе с ПО «Страж ПВР-02» | 14 |
| 9. Работа с ПО «Страж Терминал-02»           | 32 |
|                                              |    |

### введение

Настоящее руководство по эксплуатации (далее РЭ) распространяется на персональный аудио-видео регитсратор «Страж ПВР-02» (далее - ПВР), который используется для непосредственного оснащения сотрудников организаций и предназначен для автономной синхронной аудио-видео фиксации окружающей обстановки в зоне несения службы сотрудником.

Персональный аудио-видео регистратор «Страж ПВР-02» предназначен для автономной видеозаписи в уличных условиях и в помещениях, служит для создания доказательной базы при правонарушениях, повышения дисциплины и обеспечения безопасности личного состава.

Конструктивно ПВР представляет собой прибор, в едином неразъемном корпусе которого размещены: видеокамера, микрофон, встроенное постоянное запоминающее устройство (далее - ПЗУ), аккумуляторная батарея, встроенные излучатели инфракрасного и видимого диапазонов, разъем мультисервисного порта, кнопки управления устройством.

Персональный аудио - видео регистратор «Страж ПВР-02» сохраняет работоспособность при следующих условиях эксплуатации:

- температуры эксплуатации от -25°С до +60°С;
- относительной влажности воздуха до 95% при температуре +25°C±2°C;
- уровень пыле-влагозащищенности IP55.

## 1. ОСОБЕННОСТИ УСТРОЙСТВА

- Устройство оснащается двумя видеокамерами: встроенная и внешняя с широкоугольными объективами, а также возможностью автоматического переключения между ними.
- Встроенная высокоточная видеокамера с разрешением 16000000 пикселей; мощный блок ИК-подсветки, позволяющий вести видеосъемку в полной темноте на расстоянии 8-10 м;
- Автоматический ИК-фильтр, который эффективно предотвращает засвечивание изображения и позволяет получить реальные цвета при съемке в темное время суток или на слабоосвещенных объектах;
- Возможность сегментирования записи в отрезках по 30 минут, 15 минут, 10 минут, 5 минут. Запись осуществляется в 3 разных архивах во избежание потерь данных; для создания безостановочного видео применяется технология бесшовной сегментации;
- Запись в режиме реального времени с разрешением Full HD 1080p; Фотосъемка с разрешением фото 4608x3456 пикселей;
- Удобно расположенные кнопки воспроизведения и записи видео;
- Встроенная высокопроизводительная полимерная литиевая батарея, поддерживающая режим экономии энергии; минимальное время работы видеорегистратора от полностью заряженной батареи – 420 минут;
- Встроенный приемник GPS/Глонасс; Реализация глобального позиционирования;
- Возможность получения до 10 часов непрерывного видео.

# 2. КОМПЛЕКТНОСТЬ

В состав комплекта поставки персонального аудио – видео регистратора «СТРАЖ ПВР-02» входит:

| Цветная (выносная) видеокамера с креплением на одежду | 1 шт. |  |  |
|-------------------------------------------------------|-------|--|--|
| Блок регистрации с дисплеем и встроенной камерой      |       |  |  |
| Кабель связи компьютер–блок регистрации               |       |  |  |
| Зарядное устройство от сети 220В                      |       |  |  |
| Чехол для блока регистрации                           |       |  |  |
| Антенный модуль ГЛОНАСС/GPS                           |       |  |  |
| Встроенная карта памяти 32Гб (класс 10)               |       |  |  |
| Инструкция по эксплуатации                            | 1 шт. |  |  |
| Упаковочная тара                                      | 1 шт. |  |  |

### 3. ОСНОВНЫЕ ТЕХНИЧЕСКИЕ ХАРАКТЕРИСТИКИ

| N⁰     | Характеристика                                                         | Значение                                |  |
|--------|------------------------------------------------------------------------|-----------------------------------------|--|
| 1      | Матрица                                                                | 1/2.5" CMOS Sensor                      |  |
| 2      | Внешняя камера                                                         | 1/4" CMOS, 2Мп                          |  |
| 3      | Минимальное расстояние<br>фокусировки объектива<br>внешней видеокамеры | 50 мм                                   |  |
| 4      | Разрешение записи<br>- Основная камера<br>- Внешняя камера             | 1920×1080Р@30к/с<br>1280×720Р@30к/с     |  |
| 5      | Дальность ИК                                                           | 8-10 м                                  |  |
| 6      | Угол обзора<br>- Основная камера<br>- Внешняя камера                   | 45°<br>120°                             |  |
| 7<br>8 | Детектор движения<br>Звук<br>Тип аудиофайла                            | Есть<br>Моно, аналоговый<br>WAW         |  |
| 9      | Формат сжатия                                                          | h.264                                   |  |
| 10     | Формат видеофайла                                                      | MPEG4 (AVI опционально)                 |  |
| 11     | Скорость записи                                                        | 30 кадров/с                             |  |
| 12     | Стандарт видео                                                         | PAL/NTSC/SECAM                          |  |
| 13     | Разрешение фото                                                        | 4608×3456 пикселей                      |  |
|        | Тип фотоизображения                                                    | JPG                                     |  |
| 14     | Дисплей                                                                | 2,5" TFT-LCD цветной дисплей            |  |
| 15     | Встроенная память                                                      | 32 Гб, класс 10                         |  |
| 16     | Глобальное позиционирование                                            | GPS/Глонасс                             |  |
| 17     | Встроенный аккумулятор                                                 | 4400 мА/ч                               |  |
| 18     | Тип аккумулятора<br>Интерфейсы                                         | Li-lon<br>USB 2.0, HDMI 1.3 (1080p)     |  |
| 19     | Рабочая температура                                                    | -25+60°C                                |  |
| 20     | Габаритные размеры<br>- Внешний блок<br>- Основной блок регистрации    | 55×35×30 мм<br>115×70×30 мм             |  |
| 21     | Вес<br>- Внешний блок<br>- Основной блок регистрации                   | 60 г<br>190 г                           |  |
| 22     | Степень защиты                                                         | IP55                                    |  |
| 22     | Время работы от аккумулятора                                           | более 7 часов (зависит от режима работы |  |

### 4. ОСНОВНЫЕ КОМПОНЕНТЫ УСТРОЙСТВА

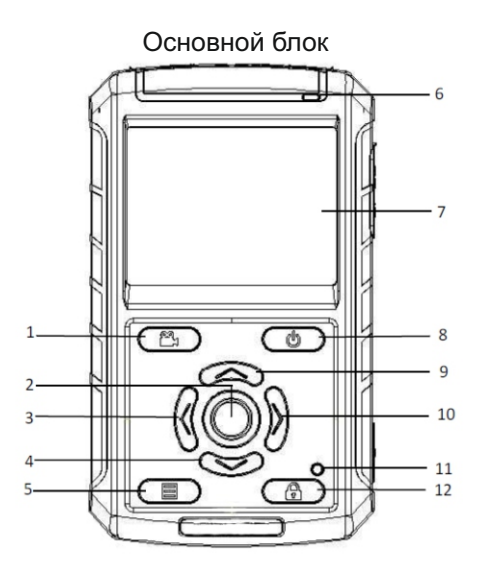

- 1. Камера
- 2. Кнопка подтверждения
- 3. Кнопка «Влево»
- 4. Кнопка «Вниз»
- 5. Кнопка входа в меню
- 6. Световой индикатор
- 7. LCD-дисплей
- 8. Кнопка Вкл./Выкл.
- 9. Кнопка «Вверх»
- 10. Кнопка «Вправо»
- 11. Кнопка сброса
- 12. Блокировка кнопок

### Основной блок

Основной блок

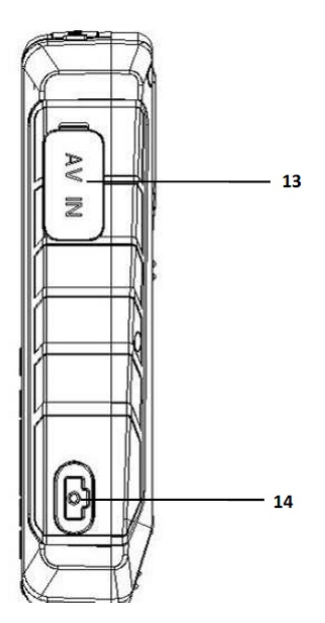

HDMI RF USB

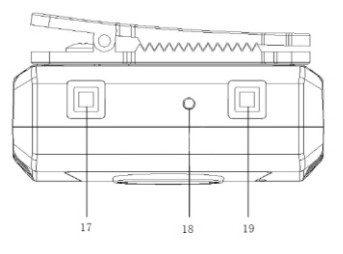

Внешняя видеокамера

- 13. Разъем для подключения внешней камеры
- 14. Кнопка «Сфотографировать»
- 15. HDMI разъем
- 16. USB порт
- 17. Видео
- 18. Индикатор видео
- 19. Вспышка

| N⁰ | Название             | Описание                                                                                                    |
|----|----------------------|----------------------------------------------------------------------------------------------------|
| 1  | Камера               | В режиме ожидания нажмите эту<br>кнопку, чтобы включить камеру. В<br>выключенном состоянии удерживайте<br>эту кнопку, чтобы немедленно<br>включить видеозапись                                                                     |
| 2  | Кнопка «Вверх»       | В режиме ожидания нажатие этой<br>кнопки включает цифровой зум. В<br>меню выбора файлов эта кнопка<br>выполняет функцию перехода к<br>предыдущей странице                                                                          |
| 3  | Кнопка «Влево»       | В режиме ожидания – кнопка<br>включения записи. В меню выбора<br>файлов эта кнопка выполняет<br>функцию перехода влево                                                                                                    |
| 4  | Кнопка «Вниз»        | В режиме ожидания нажмите эту<br>кнопку, чтобы перейти в цифровой<br>режим. В меню выбора файлов эта<br>кнопка выполняет функцию перехода<br>к следующей странице                                                                  |
| 5  | Кнопка входа в меню  | Вход или выход из меню                                                                                                    |
| 6  | Кнопка Вкл./Выкл.    | Включение / Отключение<br>устройства                                                                                                    |
| 7  | Кнопка «Вправо»      | В режиме ожидания нажмите эту<br>кнопку, чтобы включить вспышку.В<br>меню выбора файлов эта кнопка<br>выполняет функцию перехода вправо                                                                                            |
| 8  | Кнопка сброса        | Когда устройство работает<br>ненормально и его невозможно<br>выключить или перезагрузить,<br>вставьте в отверстие иглу тупым<br>концом и слегка надавите, данное<br>действие позволяет принудительно<br>выключить видеорегистратор |
| 9  | Кнопка подтверждения | В режиме ожидания нажмите эту<br>кнопку для перехода в режим<br>воспроизведения. Кнопка<br>подтверждения выбора                                                                                                    |

| N⁰ | Название                          | Описание                                                                                                    |
|----|-----------------------------------|----------------------------------------------------------------------------------------------------|
| 10 | Блокировка кнопок                 | Во время записи видео нажмите эту<br>кнопку, чтобы избежать случайного<br>нажатия других кнопок, в то же время в<br>правом верхнем углу дисплея будет<br>отображаться иконка, повторное<br>нажатие кнопки блокировки отменяет<br>действие блока |
| 11 | Световой индикатор                | Загрузка: зеленый свет, Видео:<br>красный мигающий свет, Запись:<br>желтый мигающий свет, Зарядка:<br>синий свет                                                                                                    |
| 12 | LCD-дисплей                       | 2,5" ТFT дисплей                                                                                                    |
| 13 | Разъем для внешней<br>видеокамеры | Разъем для подключения<br>внешней HD видеокамеры                                                                                                    |
| 14 | Кнопка<br>«Сфотографировать»      | В режиме ожидания нажмите эту<br>кнопку чтобы снять фото                                                                                                    |
| 15 | HDMI – разъем                     | HD HDMI выход                                                                                                    |
| 16 | USB порт                          | <ol> <li>для зарядного устройства</li> <li>для подключения к ПК</li> <li>АV выход для выгрузки данных на<br/>ТВ или ЗGмодуль</li> </ol>                                                                                                    |

### 5. ИНСТРУКЦИЯ ПО ЭКСПЛУАТАЦИИ

1. Загрузка: в выключенном состоянии удерживайте кнопку «Start» в течение 3 секунд, 2 раза пропищит встроенный динамик, это значит, что устройство включено; загорится зеленый свет индикатора;

**2.** Выключение: в режиме ожидания удерживайте кнопку «Off» в течение 2 секунд, система автоматически отключится, погаснет зеленый индикатор, отключится видеокамера;

3. Видео: в режиме наблюдения, нажав кнопку «Video», система автоматически начнет записывать видео, при повторном нажатии кнопки система остановит запись и сохранит видео файлы; в данном режиме индикатор горит красным сетом. Если индикатор мигает красным светом, значит в данный момент ведется видео запись;

4. Фото: в режиме наблюдения при нажатии кнопки «Photos» система будет снимать фотографии;

5. Запись: Во время загрузки видеорегистратора нажмите кнопку «Record», и система автоматически начнет запись; индикатор загорится желтым светом. Если желтый индикатор мигает, значит в данный момент ведется запись;

6. Цифровое увеличение и уменьшение: во время работы встроенной камеры нажмите кнопку «Вверх», и изображение будет увеличено (максимум в 8 раз), при нажатии кнопки «Вниз» изображение будет уменьшено;

7. Кнопка начала записи: в выключенном состоянии удерживайте кнопку записи, и система автоматически включится и начнет видеосъемку;

8. Сброс: кнопка для принудительного завершения работы устройства;

9. Воспроизведение: в режиме ожидания нажмите на кнопку «Воспроизведение», чтобы перейти в соответствующий режим и выбрать файл для проигрывания (видео, аудио, фото). Повторное нажатие данной кнопки вернет устройство в режим ожидания;

**10. Режим GPS:** по умолчанию отсутствует. Пользователю необходимо выбрать в меню функцию GPS (дополнительная опция);

**11. Вспышка:** включается и выключается с помощью кнопок, расположенных в верхней части корпуса видеорегистратора;

**12. Воспроизведение видео в режиме быстрой перемотки:** в ходе воспроизведения видео перемотка назад и вперед осуществляется нажатием кнопок «Влево» и «Вправо» соответственно;

13. Настройка звука в режиме воспроизведения: для увеличения или уменьшения громкости звука воспользуйтесь кнопками «Вверх» и «Вниз» соответственно.

#### Воспроизведение видео

В режиме ожидания нажмите соответствующую кнопку, войдите в «режим воспроизведения», выберите нужный файл (видео, аудио, фото) и нажмите кнопку «Воспроизвести». Нажмите кнопку «Камера», чтобы вернуться в режим ожидания.

#### Вход в меню

В режиме ожидания нажмите кнопку «Меню», чтобы войте в интерфейсменю.

#### Разрешение видео

С помощью кнопок «Влево» и «Вправо» выберите необходимый пункт меню и нажмите кнопку «Подтвердить». Выберите опцию «Разрешение» с помощью кнопок «Вверх» или «Вниз», нажмите кнопку «Подтвердить», чтобы сохранить изменения и вернуться в предыдущий пункт меню.

#### Разрешение камеры

В пункте меню «Функции» с помощью кнопок со стрелками выберите режим «Фото». Нажмите кнопку «Подтвердить» и войдите в меню выбора настроек разрешения. С помощью кнопок «Вверх» или «Вниз» выберите желаемое разрешение. Нажмите кнопку «Подтвердить», чтобы сохранить изменения и вернуться в предыдущий пункт меню.

#### Время записи видео

Войдите в пункт меню «Видео». С помощью кнопок со стрелками выберите необходимы интервал записи: 5 минут, 10 минут, 15 минут, 30 минут. Нажмите кнопку «Подтвердить», чтобы сохранить изменения и вернуться в предыдущий пункт меню.

#### Голосовые подсказки

Войдите в пункт меню «Система». С помощью кнопок со стрелками выберите опцию «Звук кнопок». С помощью кнопки «Подтвердить» выберите вкл. или откл. звук кнопок. Нажмите кнопку «Подтвердить», чтобы сохранить изменения и вернуться в предыдущий пункт меню.

#### Автоматическая перезапись

Войдите в пункт меню «Функции», с помощью кнопок со стрелками выберите автоматическую перезапись и нажмите кнопку «Подтвердить» (опции вкл. или выкл.) Нажмите кнопку «Подтвердить», чтобы сохранить изменения и вернуться в предыдущий пункт меню.

#### Автоматическое отключение дисплея

С помощью кнопок со стрелками выберите автоматическое отключение дисплея в пункте меню «Система», нажмите кнопку «Подтвердить», чтобы выбрать необходимы интервал отключения.С помощью кнопок «Вверх» или «Вниз» выберите интервал 10 сек, 1 мин, 3 мин или никогда. Нажмите кнопку «Подтвердить», чтобы сохранить изменения и вернуться в предыдущий пункт меню.

#### Обновление прошивки

Войдите в пункт меню «Система» с помощью кнопок со стрелками, выберите опцию «Обновить прошивку», нажмите кнопку «Подтвердить». Выберите опцию Да или Нет, подтвердите свой выбор. Примечание: чтобы обновить прошивку необходимо загрузить файл с обновлением.

# 6. ПИТАНИЕ И ПОДЗАРЯДКА УСТРОЙСТВА

Видеорегистратор может заряжаться с помощью зарядного устройства, с помощью компьютера, а также с помощью автомобильного зарядного устройства.

В случае зарядки с помощью зарядного устройства:

- 1. Подключите к электрической сети зарядное устройство;
- 2. Подключите зарядное устройство к порту USB;
- Загорится синий индикатор, это означает, что устройство заряжается;
- 4. Если синий индикатор погас устройство полностью заряжено.

В случае подзарядки через ПК:

- 1. Подключите USB-кабель к USB-порту ПК;
- Другой стороной подключите кабель к USB-порту видеорегистратора;
- Загорится синий индикатор, это означает, что устройство заряжается;
- 4. Если синий индикатор погас устройство полностью заряжено.

### 7. ФУНКЦИЯ ПЕРЕДАЧИ ДАННЫХ

Видеорегистратор должен находиться во включенном состоянии, USB-кабель должен подключен к ПК. Запустите специальное программное обеспечение. Программа в фоновом режиме автоматически считает данные с внутреннего запоминающего устройства видеорегистратора. Для ознакомления с функциональными возможностями программного обеспечение прочтите соответствующее руководство по эксплуатации.

### 8. РУКОВОДСТВО ПО РАБОТЕ С ПО «СТРАЖ ПВР-02»

### Программное обеспечение «Страж ПВР-02»:

Программное обеспечение «Страж ПВР-02» специально разработано для работы с ПВР-02. ПО «Страж ПВР-02» служит для архивирования записей, их поиска и воспроизведения, а также копирования на внешний носитель выбранных записей и составления отчета.

Имя пользователя для работы с ПО «Страж ПВР-02» по умолчанию - admin:

Пароль администратора по умолчанию - 123456

### Установка ПО «Страж ПВР-02» на ЭВМ

Установку и настройку ПО Страж-Терминал и ПО Страж-Сервер должны выполнять авторизованные производителем сотрудники.

### Минимальные системные требования терминала и сервера:

Операционная система: Windows 7, 64бит;

Процессор не ниже: Dual Core CPU 2.0 GHz;

Память не меньше: 1 GB RAM;

Свободное место на диске HDD: не менее 500 Гб (для создания архива)

#### Порядок установки программного обеспечения

Для корректной установки драйверов устройств, необходимо отключить в Windows проверку подписи драйверов и автозапуск съемных носителей. Как это сделать смотрите Примечание 1.

Запуск ПО Страж-Терминал должен быть всегда от имени администратора.

Для управления терминалами, подразделениями, базой данных записей и сотрудников используется система Страж-сервер.

Вставьте диск с ПО в привод компьютера. Откройте CD, на диске находятся два установочных файла для терминала и для сервера.

Запустите установку ПО Страж-Сервер от имени администратора. Нажмите *Далее* >

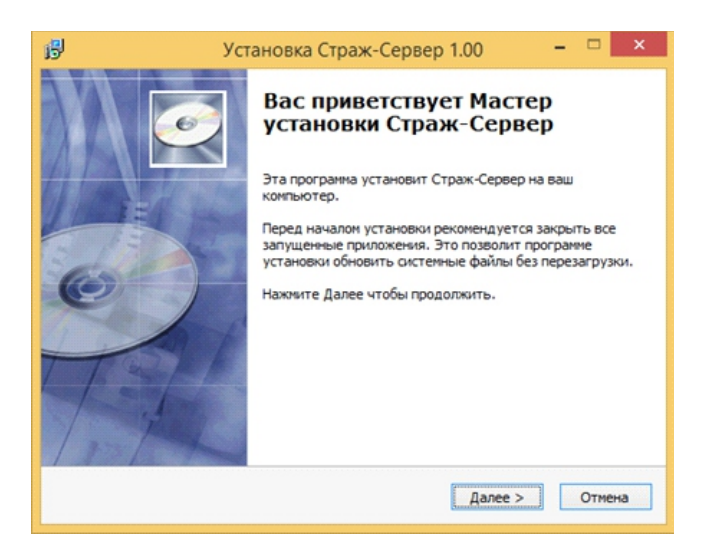

### В открывшемся окне нажмите Установить

| 9                                                                  | Установка Страж-Сервер 1.00 🗧 🗆 🗙                                                                                |
|--------------------------------------------------------------------|----------------------------------------------------------------------------------------------------|
| 6                                                                  | Все готово для начала установки<br>Програмна установки готова начать установку<br>Страж-Сервер на Ваш компьютер. |
| Нажмите Установит<br>ввести информацию                             | ь для начала установки или Назад, чтобы проверить или заново<br>для установки.                                   |
| Каталог установки<br>С:\web<br>Ярлыки программы<br>Создать ярлык н | :<br>а рабочен столе                                                                                             |
| Copyright © 2015, Pro                                              | X                                                                                                    |

По завершении копирования файлов откроется установщик Java, нажмите *Next* >

| Java SE Development Kit a                                                                                                    | 3 Update 60 (64-bit) - Custom Setup |  |
|----------------------------------------------------------------------------------------------------|-------------------------------------|--|
| Select optional features to install from the list below. You can change your choice of features after installation by using the Add/Remove Programs utility in the Control Panel  Peature Description  Java SE Development Xit 8 Update 60 (64-bit), including the JavaPX SDK, a private JRE, and the JavaPX SDK, a private JRE, and the JavaPX SDK, a private JRE, and the JavaPX SDK and the JavaPX SDK SDK and the JavaPX SDK SDK SDK SDK and the JavaPX SDK SDK SDK SDK SDK SDK SDK SDK SDK SDK |                                     |  |
| Install to:<br>C:\Program Files\Java\jdk1.8.0_60\                                                                                                    | Change                              |  |
|                                                                                                    | < Back Next > Cancel                |  |

В открывшемся окне, ничего не меняя, нажмите Next >

| Java SE Development Ki                                                                                                    | t 8 Update 60 ( | 64-bit) - Custo                                                                                                    | m Setup                                                                        |
|----------------------------------------------------------------------------------------------------|-----------------|----------------------------------------------------------------------------------------------------|--------------------------------------------------------------------------------|
| Java"                                                                                                    |                 |                                                                                                    |                                                                                |
| Select optional features to install from the list below. You can change your choice of features after<br>installation by using the Add/Remove Programs utility in the Control Panel |                 |                                                                                                    |                                                                                |
| Develgament Tools     Source Code     Public JRE                                                                                                    |                 | Feature Descrip<br>Java SE Develop<br>Update 60 (64+<br>JavaFX SDK, a r<br>the Java Missior<br>suite. This will r<br>your hard drive. | ition<br>oment Kit 8<br>orivate JRE, and<br>n Control tools<br>equire 180MB on |
| C:\Program Files\Java\jdk1.8.0_60\<br>C:\Program Files\Java\jdk1.8.0_60\                                                                                                    |                 |                                                                                                    |                                                                                |
|                                                                                                    | < Back          | Next >                                                                                                    | Cancel                                                                         |

После копирования файлов откроется окно установки, нажмите Next>

| Java Setup - Destination Folder                       | ×      |
|-------------------------------------------------------|--------|
|                                                       |        |
| Destination Folder                                    |        |
| Click "Change" to install Java to a different folder. |        |
| Install to:<br>C:\Program Files\Java\jre1.8.0_60      | Change |
| < Back                                                | Next > |

В окне завершения установки Java нажмите Close

| 1 <b>2</b>   | Java SE Development Kit 8 Update 60 (64-bit) - Complete                                                                          | × |
|--------------|----------------------------------------------------------------------------------------------------|---|
|              | 2 Java<br>conce                                                                                                    |   |
| Java         | SE Development Kit 8 Update 60 (64-bit) Successfully Installed                                                                   |   |
| Click<br>and | Next Steps to access tutorials, API documentation, developer guides, release notes<br>more to help you get started with the JDK. |   |
|              | Close                                                                                                    |   |

И ожидайте продолжения установки компонентов Страж-Сервера. По завершении установки нажмите Завершить

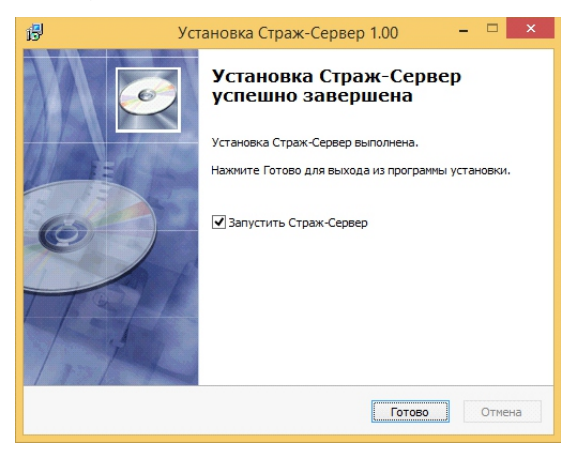

Запустится окно сервера в полноэкранном режиме, для выхода из которого нужно нажать комбинацию клавиш *Alt+F4*.

| СТРАЖ-СЕР | BEP                       |
|-----------|---------------------------|
|           |                           |
|           | the attack of the Bolitzy |
|           |                           |
|           |                           |

Для входа в сервер введите имя *admin* и пароль *123456* Откроется меню сервера:

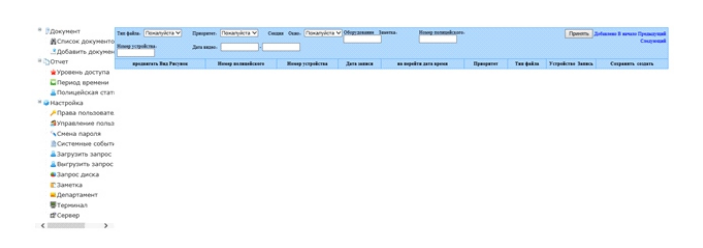

Слева есть список доступных возможностей сервера

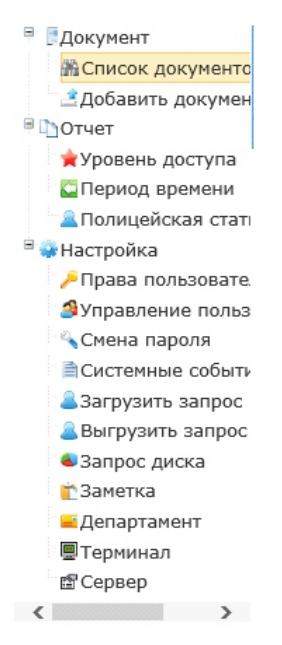

В строке сервер выполняется настройка всех серверов системы

| Изменить Х               |                           |  |
|--------------------------|---------------------------|--|
| Информация сервера       |                           |  |
| Имя сервера              | Главный сервер ×          |  |
| Серверы:                 | http://localhost:7050/swa |  |
| Пользователи:            | admin                     |  |
| Пароли:                  | 123456                    |  |
| Сервер передачи файлов:  | localhost                 |  |
| Аккаунт передачи файлов: | fswan                     |  |
| Пароль передачи файлов:  | fswan                     |  |
| Загружено:               | 00:09                     |  |
| Приоритет:               | Низкий 🗸                  |  |
| Принять Отмена           |                           |  |
|                          |                           |  |
|                          |                           |  |
|                          |                           |  |
|                          |                           |  |
|                          |                           |  |

|                                                                                                    |           | СТРАЖ-СЕР                            | BEP                          |                                                        |
|----------------------------------------------------------------------------------------------------|-----------|--------------------------------------|------------------------------|--------------------------------------------------------|
| <ul> <li>Эдосунент</li> <li>Эдосунент</li> <li>Эдосинат</li> <li>Эдобанть докуне</li> <li>Эдобанть докуне</li> <li>Эдобанть докуне</li> <li>Эдобанть докуне</li> <li>Энастроба</li> <li>Энастроба</li> <li>Энастроба</li> <li>Элорала пользоват</li> <li>Энастроба</li> <li>Элорала пользоват</li> <li>Энастроба</li> <li>Элорала пользоват</li> <li>Элорала пользоват</li>     &lt;</ul> | Ber compo | CPAX(E)<br>*83 mpg<br>inj-bake/Wites | Copie papara phina<br>inches | (Typens)) davas Typen vali Frances od Johann<br>Rosens |
| Запрос днока     Заметка     Департамент     Терненал <u>с<sup>2</sup>Сереер</u>                                                                                                    |           |                                      |                              |                                                        |

В меню *Смены* настройте все смены с учетом подчиненности. В меню *Права пользователя* назначается разграничение прав сотрудников имеющих доступ к управлению сервером

|                                                                                                    | СТРАХ        | К-СЕРВЕР           |                 | Аблія авторитовая,                       |
|----------------------------------------------------------------------------------------------------|--------------|--------------------|-----------------|------------------------------------------|
| <sup>®</sup> ВДокумент                                                                                                    |              | Her monscenters =  | Принять В вачес | ю Предыдущие Следуновие Добанить         |
| Список документо                                                                                                    | Hun          | Ommenanter         |                 |                                          |
| Добавить докумен<br>В Отчет                                                                                                    | A SHORT      | занинальные права  |                 | Изменять пользоватиля Присконть права    |
| 🚖 Уровень доступа                                                                                                    | адыяметрепор | максинальные права |                 | Изменять пользователя Присконть<br>права |
| В Полицейская стат                                                                                                    |              |                    |                 |                                          |
| <ul> <li>Настройка</li> <li>Права пользовате<br/>Потрудники         Сотрудники         Систенные событь<br/>Загрузить запрос<br/>Вагрузить запрос<br/>Запрос диска<br/>Таметка<br/>Департанент<br/>Тернинал         Тернинал         </li> </ul> |              |                    |                 |                                          |
| tt Cepsep                                                                                                    |              |                    |                 |                                          |
| < >                                                                                                    |              |                    |                 |                                          |

Здесь же задаются доступные возможности управления для каждого пользователя

| Изменить             |                                                                                                    | × |
|----------------------|----------------------------------------------------------------------------------------------------|---|
| Настройки прав       |                                                                                                    | ^ |
| Модуль авторизации   | 🗆 изменить статус пользователя 🗆 сброс пароля 🗔 Обновление информации пользователя 🗆 добавить пользователя 🗋 список пользователей                                                                     |   |
| Модуль авторизации   | 🗆 список полномочий 🗆 добавить полномочия 🗆 обновить полномочия 🗆 удалить полномочия                                                                                                    |   |
| модуль документов    | 🗆 просмотр списка документов 🗹 добавить документ 🗆 обновить документы                                                                                                    |   |
| загрузить модуль     | 🗌 загрузить документ                                                                                                    |   |
| модуль департаментов | 🗆 просмотр списка департаментов 🗹 добавить департамент 🗋 обновить департаменты 🗹 удалить департамент                                                                                                  |   |
| модуль уведомлений   | 🗆 Список уведомлений 🗆 добавить уведомление 🗆 обновить уведомления 🗆 удалить уведомления                                                                                                    |   |
| загрузить модуль     | 🗌 загрузить файл 🗌 загрузить событих файла                                                                                                    |   |
| модуль отчета        | 🗆 диаграмма диска                                                                                                    |   |
| загрузить модуль     | □ список терминалов □ обновить терминалы □ добавить терминалы □ удлинть терминалы □<br>заруштих список серверов □ обновить загуунку сервера □ добавить загуунку сервера □ уданить загуунку<br>сервера |   |
| модуль событий       | 🗆 список событий                                                                                                    | ~ |

В меню Управление пользователями задается привязка всех полицейских к их персональным устройствам Страж ПВР-02.

| Изменить              |                      |                     | ×           |
|-----------------------|----------------------|---------------------|-------------|
| Изменить пользователя |                      |                     |             |
| Имя для входа         | Sidorov ×            | Роль:               | Диспетчер 🗸 |
| Имя пользователя:     | Сидоров              | Номер полицейского: | 234         |
| Номер устройства:     | 6666666              | Телефон:            | 1332222     |
| Департамент:          | Главное управление 🗸 |                     |             |
|                       | Принят               | ь Отмена            |             |
|                       |                      |                     |             |
|                       |                      |                     |             |
|                       |                      |                     |             |
|                       |                      |                     |             |
|                       |                      |                     |             |
|                       |                      |                     |             |
|                       |                      |                     |             |

Заведите карточки для всех сотрудников с указанием номера устройства состоящем из 7 цифр и номера полицейского состоящего из 6 цифр.

В меню Список документов производится поиск записей по всем терминалам согласно заданным фильтрам, типу файлов, приоритету, департаменту, заметкам, номеру полицейского или его ФИО, номеру устройства, дате:

|                                                                                        |                        |                                      | СТРАЖ-СЕРВЕР                    |                            |                      |                     |                                                 |
|----------------------------------------------------------------------------------------|------------------------|--------------------------------------|---------------------------------|----------------------------|----------------------|---------------------|-------------------------------------------------|
| <ul> <li>Эдокунент</li> <li>В Список докуненто</li> <li>Добавить докуненто</li> </ul>  | Tan baka. Doro 🗸       | Epergenen. (Hocosi V)<br>Jara segue. | Cessaes Osaes Frath-co yrg V 01 | iyy annum Deertsa. Hen     | og mundkare.         | E                   | penting Johnson & senare Dynasymek<br>Congressi |
| # OTVET                                                                                | speakerers Bag Parquee | Henry manufactors                    | Homp yespekens A                | era tananta an angedira ta | era apena Dpasparter | Tan dalian Yorpakon | a Jamesa Companiera conserva                    |
| <ul> <li>Уровень доступа</li> <li>Период времени</li> <li>Поличейская стал.</li> </ul> |                        |                                      |                                 |                            |                      |                     |                                                 |
| <sup>2</sup> • настройка                                                               |                        |                                      |                                 |                            |                      |                     |                                                 |
| // Права пользовате                                                                    |                        |                                      |                                 |                            |                      |                     |                                                 |
| <b>З</b> Управление польз                                                              |                        |                                      |                                 |                            |                      |                     |                                                 |
| Смена пароля                                                                           |                        |                                      |                                 |                            |                      |                     |                                                 |
| ПСистемные событь                                                                      |                        |                                      |                                 |                            |                      |                     |                                                 |
| Загрузить запрос                                                                       |                        |                                      |                                 |                            |                      |                     |                                                 |
| Выгрузить запрос                                                                       |                        |                                      |                                 |                            |                      |                     |                                                 |
| Запрос диска                                                                           |                        |                                      |                                 |                            |                      |                     |                                                 |
| Заметка                                                                                |                        |                                      |                                 |                            |                      |                     |                                                 |
| Департамент                                                                            |                        |                                      |                                 |                            |                      |                     |                                                 |
| Терминал                                                                               |                        |                                      |                                 |                            |                      |                     |                                                 |
| tt Cepsep                                                                              |                        |                                      |                                 |                            |                      |                     |                                                 |
| < >                                                                                    |                        |                                      |                                 |                            |                      |                     |                                                 |

В результате поиска файлы будут представлены в виде списка с отображением их параметров:

| ВСписок докуме<br>∴Добевить докуме<br>∴Добевить докум<br>⇒Опчет<br>⇒Уровень доступ<br>⇒Период времен                     |     | 000055 | 0000001 | 2815-08-25 | 2013-06-2611'04-48.0  | 000001 | Изменть Деналь Горугая Вогрума |
|----------------------------------------------------------------------------------------------------|-----|--------|---------|------------|-----------------------|--------|--------------------------------|
| <ul> <li>Попицейская с</li> <li>Настройка</li> <li>Права пользов</li> <li>Управление пс</li> <li>Снена пароля</li> </ul> | 1 p | 000000 | 9000000 | 2815-68-25 | 2013-08-26 11:04-44.5 | 000001 | Измент Декан Гарууна Веруна    |
| Системные соб<br>а Загрузить запр<br>а Выгрузить запр<br>• Запрос диска<br>Г Заперка                                     |     | 000001 | 9000001 | 2015-08-25 | 2015-06-2611:04:41.0  | 000001 | Изменет Детат Горууна Борууна  |
| ■Департамент<br>■Терминал<br>В*Сервер                                                                                    |     | 000001 | 9000001 | 2015-08-25 | 2013-06-2617-94:36.9  | 380001 | Измент Диан Баруна Варуна      |

Тут отображаются все файлы, включая стоп кадры и вырезки сделанные на терминале при просмотре записей. Для поиска стоп-кадров и вырезок видео нужно выполнить поиск по

параметру S (Вписать букву S в строку поиска Имя файла). Любой файл можно просмотреть и создать заметку к нему, для выгрузки списка файлов в Excel нажмите кнопку Экслорт

Принять Добавить В начало Предыдущий Следующий Экспорт

Для отображения статистики загрузок с учетом фильтров нужно зайти в меню Полицейская статистика:

| <ul> <li>Документ</li> <li>В Список покументо</li> </ul> | Howy mountainere. | Her to up k as | reJengraser     | Roop y cryolena-  |                  |           | Пренть В меня Прежето | di Caugana |
|----------------------------------------------------------|-------------------|----------------|-----------------|-------------------|------------------|-----------|-----------------------|------------|
| . Добавить докумен                                       | Has crasses       | IP crames      | Res manufactors | Honey monuticerry | Немер устройства | Anapramar | Kanavacras фakson     | Tes        |
| TINTO                                                    |                   |                |                 |                   |                  |           |                       |            |
| 🖕 Уровень доступа                                        |                   |                |                 |                   |                  |           |                       |            |
| Период времени                                           |                   |                |                 |                   |                  |           |                       |            |
| Полицейская стат                                         |                   |                |                 |                   |                  |           |                       |            |
| Настройка                                                |                   |                |                 |                   |                  |           |                       |            |
| Права пользовате.                                        |                   |                |                 |                   |                  |           |                       |            |
| Управление польз                                         |                   |                |                 |                   |                  |           |                       |            |
| Снена пароля                                             |                   |                |                 |                   |                  |           |                       |            |
| ПСистемные событь                                        |                   |                |                 |                   |                  |           |                       |            |
| a 3arpysems sanpoc                                       |                   |                |                 |                   |                  |           |                       |            |
| а Выгрузить запрос                                       |                   |                |                 |                   |                  |           |                       |            |
| Запрос диска                                             |                   |                |                 |                   |                  |           |                       |            |
| С Заметка                                                |                   |                |                 |                   |                  |           |                       |            |
| <ul> <li>Департамент</li> </ul>                          |                   |                |                 |                   |                  |           |                       |            |
| Терникал                                                 |                   |                |                 |                   |                  |           |                       |            |
| -                                                        |                   |                |                 |                   |                  |           |                       |            |

Для предоставления информации о хронологии загрузок нужно открыть меню Период времени:

|                                                                             |                                  | ¢                                     | ГРАЖ-СЕРВЕР      |          |  |  |
|-----------------------------------------------------------------------------|----------------------------------|---------------------------------------|------------------|----------|--|--|
| <ul> <li>Документ</li> <li>ВСписок документо</li> </ul>                     | spear sous.<br>House screeksure. | <br>Epergener: Sudepute<br>Tet galas: | v<br>sufepre v n | (peering |  |  |
| Добавить докумен<br>Отчет                                                   |                                  | Статист                               | кка по дате      |          |  |  |
| • Уровень доступа                                                           | 1.0                              |                                       |                  |          |  |  |
| Полицейская стат                                                            | 0,9                              |                                       |                  |          |  |  |
| <ul> <li>Настройка</li> <li>Поава сользовате</li> </ul>                     | 2 0.8                            |                                       |                  |          |  |  |
| ЭУправление польз                                                           | 0.7                              |                                       |                  |          |  |  |
| Снена пароля<br>Системные событь                                            | 0,6<br>10                        |                                       |                  |          |  |  |
| Загрузить запрос                                                            | 0.5                              |                                       |                  |          |  |  |
| <ul> <li>Выгрузить запрос</li> <li>Запрос диска</li> <li>Заметка</li> </ul> | 9 0,4<br>30 0,3                  |                                       |                  |          |  |  |
| Департамент                                                                 | 0.2                              |                                       |                  |          |  |  |
| ∰ Tepniean<br>∰Cepsep                                                       | 0,1                              |                                       |                  |          |  |  |
| < >>>                                                                       | 0.0                              | Ļ                                     | цата запружни    |          |  |  |

Для отображения информации о загруженности дисков сервера нужно зайти в меню *Запрос диска*:

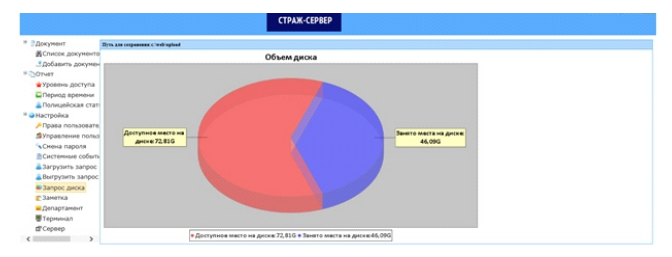

Запустите установку ПО Страж-Терминал от имени администратора. В открывшемся окне выбора языка нажмите ОК

| $\bigcirc$ | <ul> <li>Выберите язык, который будет и<br/>в процессе установки:</li> </ul> |        |  |  |  |  |  |  |
|------------|------------------------------------------------------------------------------|--------|--|--|--|--|--|--|
|            | Русский                                                                      | v      |  |  |  |  |  |  |
|            | ОК                                                                           | Отмена |  |  |  |  |  |  |

Откроется окно установки драйверов, нажмите Next>

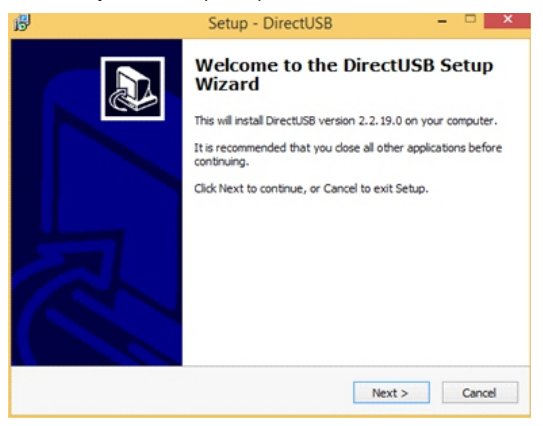

Выберите путь для сохранения файлов драйвера и нажмите Next>

| ļ             | Set                                                       | tup - DirectUSB             |                | -       |           |
|---------------|-----------------------------------------------------------|-----------------------------|----------------|---------|-----------|
| Select<br>Whe | Destination Location<br>are should DirectUS8 be installed | 4?                          |                |         | <u> 1</u> |
| )             | Setup will install DirectUS8                              | into the following folder.  |                |         |           |
| To c          | continue, click Next. If you woul                         | d like to select a differen | t folder, dick | Browse. |           |
| 204           |                                                           |                             |                | browse  |           |
|               |                                                           |                             |                |         |           |
|               |                                                           |                             |                |         |           |
| At le         | east 49,0 MB of free disk space                           | is required.                |                |         |           |
|               |                                                           |                             |                |         |           |
|               |                                                           | < Back                      | Next >         |         | Cancel    |

В открывшемся окне нажмите Next>:

| ß | Setup - DirectUSB 🛛 🗕 🗆 🗙                                                     |
|---|-------------------------------------------------------------------------------|
|   | Select Start Menu Folder<br>Where should Setup place the program's shortcuts? |
|   | Setup will create the program's shortcuts in the following Start Menu folder. |
|   | Ambarella/DirectUSB II<br>Browse                                              |
|   | < Back Next > Cancel                                                          |

Откроется окно подтверждения установки, нажмите Install

| ß | Setup - DirectUSB -                                                                                                    |     | х   |
|---|----------------------------------------------------------------------------------------------------|-----|-----|
| · | Ready to Install<br>Setup is now ready to begin installing DirectUSB on your computer.                                 |     |     |
|   | Click Install to continue with the installation, or click Back if you want to review or<br>change any settings.        |     |     |
|   | Destination location:<br>C:\Program Files (x86)\Ambarella\DirectUSB II<br>Start Menu folder:<br>Ambarella\DirectUSB II | <   |     |
|   | -                                                                                                    |     |     |
|   | < Back Install                                                                                                    | Can | cel |

По завершении установки драйвера нажмите кнопку Finish и ожидайте запуск инсталлятора программы терминала

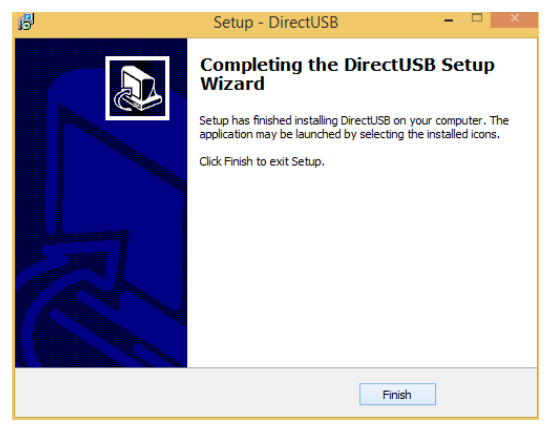

Для запуска установки терминала, в открывшемся окне нажмите Далее >

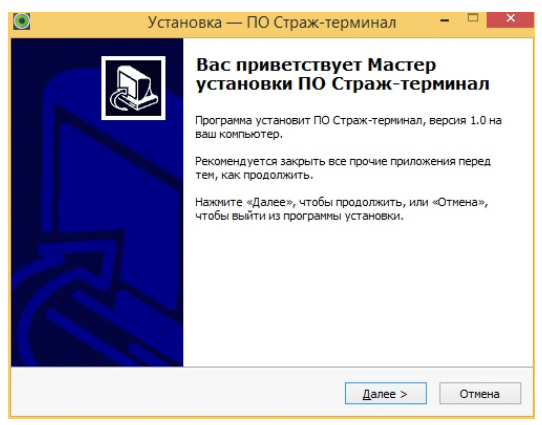

Выберите папку для установки ПО Страж-Терминал и нажмите Далее >

| $\odot$ | Установка — ПО Страж-терминал 🛛 – 🗆 📉                                                       |
|---------|---------------------------------------------------------------------------------------------|
| Вы      | бор папки установки<br>В какую папку вы хотите установить ПО Страж-терминал?                |
|         | Программа установит ПО Страж-терминал в следующую папку.                                    |
|         | Нажните «Далее», чтобы продолжить. Если вы хотите выбрать другую папку,<br>нажните «Обзор». |
|         | С:\Program Files (x86)\ПО Страж-терминал                                                    |
|         | Требуется как минимум 157,3 Мб свободного дискового пространства.                           |
| Russian |                                                                                             |
|         | < <u>Н</u> азад <u>Д</u> алее > Отмена                                                      |

В окне выбора папки в меню Пуск нажмите Далее >

| $\bigcirc$ | <ul> <li>Установка — ПО Страж-терминал – </li> <li>Выберите палку в иеню «Пуск»<br/>Где програника установки должна создать ярлыки?</li> <li>Го програника создаст ярлыки в следующей палке меню «Пуск».</li> <li>Накичите «Далее», чтобы продолжить. Если вы хотите выбрать другую палку,<br/>нажинте «Обзор».</li> <li>Страженерионеля</li> <li>Обзор</li> </ul> |
|------------|----------------------------------------------------------------------------------------------------|
|            | Выберите папку в меню «Пуск»<br>Где программа установки должна создать ярлыки?                                                                                                    |
|            | Грогранна создаст ярльки в следующей папке неню «Пуос».<br>Накинте «Далее», чтобы продолжить. Если вы хотите выбрать другую папку,<br>накинте «блок».                                                                                                    |
|            | ростраж-теричнал Q6зор                                                                                                    |
| Rus        | Не создавать папку в меню «Пуск»<br>ian                                                                                                    |

В следующем окне поставьте галочку если нужно разместить значек запуска программы на рабочем столе компьютера и нажмите Далее >

| 0   | Установка — ПО Страж-терминал 🛛 – 🗖 💌                                                                                       |
|-----|----------------------------------------------------------------------------------------------------|
|     | Выберите дополнительные задачи<br>Какие дополнительные задачи необходимо выполнить?                                         |
|     | Выберите дополнительные задачи, которые должны выполниться при<br>установке ПО Страж-териинал, после этого нажните «Далее»: |
|     | Дополнительные значки:                                                                                                    |
|     | ☐ Создать значок на <u>Р</u> абочен столе                                                                                   |
| Due | dan                                                                                                    |
| KUS | < Назад Далее > Отнена                                                                                                    |

Для запуска установки нажмите Установить

| 0   | Установка — ПО Страж-терминал 🛛 – 🗆                                                                           | ×  |
|-----|----------------------------------------------------------------------------------------------------|----|
|     | Всё готово к установке<br>Программа установки готова начать установку ПО Страж-терминал на ваш<br>компьютер.  |    |
|     | Нажните «Установить», чтобы продолжить, или «Назад», если вы хотите просмотреть или изменить опции установки. |    |
|     | Папка установки:<br>С:\Program Files (x86)\ПО Страж-терминал                                                  | ]  |
|     | Папка в меню «Пуск»:<br>ПО Страж-терминал                                                                     |    |
|     | <                                                                                                    |    |
| Rus | sian <u>Ч</u> азад <u>Ус</u> тановить Отме                                                                    | на |

По завершении установки нажмите Завершить

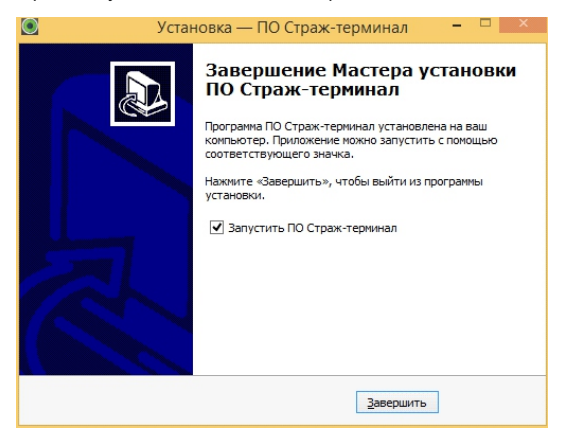

Запустится программа Страж-Терминал

### 9. РАБОТА С ПО СТРАЖ-ТЕРМИНАЛ

При включении терминала появится следующее окно:

|   | Имя  | i ad | min   |      |        |      |       |
|---|------|------|-------|------|--------|------|-------|
|   | Паро | ль   |       |      |        |      |       |
|   |      |      | Войти |      | Отмена |      |       |
|   |      |      |       |      |        | -    |       |
| 1 | 2    | 3    | 4     | 5    | 6      | 7    | 8     |
| 9 | 0    | a    | Ь     | c    | d      | e    | f     |
| g | h    | i    | i     | k    | I      | m    | n     |
| 0 | р    | q    | r     | s    | t      | u    | v     |
| w | ×    | у    | z     | Caps | Lock   | Back | space |
|   |      |      |       |      |        |      |       |
|   |      |      |       |      |        |      |       |

Пароль по умолчанию: 123456

После нажатия кнопки Войти откроется основное окно терминала:

| ПО Страж-терминал                              |        |          | 27.08.20 | 15 9:11:09 | $\Theta \otimes$                                                    |
|------------------------------------------------|--------|----------|----------|------------|---------------------------------------------------------------------|
| Hampoline           Surpce passace           X |        | å<br>•   | 8<br>•   | 8<br>•     | сплуч каноры<br>Еслир холизгіслого<br>Еслир устройства<br>Хранконце |
|                                                | å<br>• | Å<br>•   | å<br>•   | ě<br>•     | enerye                                                              |
|                                                | å<br>• | å<br>•   | ÷<br>•   | 8<br>•     |                                                                     |
|                                                | 8<br>• | ê<br>•   |          | 8          |                                                                     |
|                                                |        | <b>≜</b> |          |            |                                                                     |
|                                                |        |          |          |            |                                                                     |

Войдите во вкладку Управление, откроется окно вида:

| ПО Страж-терминал |                    |          |   |          |          |     | 10.       | 09.2015 11:14: | 8       | 6 | 9 @ |
|-------------------|--------------------|----------|---|----------|----------|-----|-----------|----------------|---------|---|-----|
|                   | _                  |          |   |          |          |     |           |                |         |   |     |
|                   | Papenese.          |          |   |          | V Houry  |     |           |                |         |   |     |
|                   | Tamenamera no фala | -        |   |          | ✓ House  |     |           |                |         |   |     |
|                   | Разрешение фото.   |          |   |          | · Armen  |     |           |                | ~       |   |     |
|                   | Пры нанас          |          |   |          | V Repeat |     |           |                | ~       |   |     |
|                   |                    |          |   |          |          |     |           |                |         |   |     |
|                   | Otecers            |          |   | Принянть |          |     |           |                |         |   |     |
|                   |                    | _        | _ | _        | _        |     | _         |                | _       |   |     |
|                   | 1                  | 2        | 3 | 4        | 5        | 6   | 1         | 8              | ,       |   |     |
|                   | •                  |          |   |          |          |     |           |                |         |   |     |
|                   |                    | •        |   |          | •        |     |           |                |         |   |     |
|                   |                    |          |   |          |          |     |           |                |         |   |     |
|                   | •                  | <u> </u> |   | <b>^</b> | · ·      | · · |           |                | · ·     |   |     |
|                   |                    |          |   |          |          |     | Cape Look | Backspace      | Convert |   |     |
|                   |                    |          |   |          |          |     |           |                |         | - |     |
|                   |                    |          |   |          |          |     |           |                |         |   |     |

Включите устройство Страж-ПВР и подключите его к терминалу через мультисервисный разъем.

Нажмите кнопку Обновить, данные устройства будут считаны:

|            | 3                                                                                                    | •  |   |                                                                                                    |   |                                                                                                    |
|------------|----------------------------------------------------------------------------------------------------|----|---|----------------------------------------------------------------------------------------------------|---|----------------------------------------------------------------------------------------------------|
| Di Tase    |                                                                                                    | •  |   |                                                                                                    |   |                                                                                                    |
|            | 98(4.5)                                                                                                    | •  |   |                                                                                                    |   |                                                                                                    |
| <u>her</u> |                                                                                                    |    |   |                                                                                                    |   |                                                                                                    |
|            |                                                                                                    |    |   |                                                                                                    |   |                                                                                                    |
|            |                                                                                                    |    |   |                                                                                                    |   |                                                                                                    |
| ŕ          |                                                                                                    | •  | , |                                                                                                    | ′ | •                                                                                                    |
|            |                                                                                                    |    |   |                                                                                                    |   |                                                                                                    |
|            |                                                                                                    | j. | • |                                                                                                    |   |                                                                                                    |
| ,          |                                                                                                    |    |   | •                                                                                                    |   | *                                                                                                    |
|            |                                                                                                    |    |   |                                                                                                    |   | ų ace                                                                                                    |
|            | E Calcin II<br>E Tarre<br>E Carriero<br>Rec<br>2<br>0<br>1<br>1<br>1<br>1<br>1<br>1<br>1<br>1<br>1<br>1<br>1<br>1<br>1 |    |   | 1         1         1         1         1         1         1         1         1         1         1         1         1         1         1         1         1         1         1         1         1         1         1         1         1         1         1         1         1         1         1         1         1         1         1         1         1         1         1         1         1         1         1         1         1         1         1         1         1         1         1         1         1         1         1         1         1         1         1         1         1         1         1         1         1         1         1         1         1         1         1         1         1         1         1         1         1         1         1         1         1         1         1         1         1         1         1         1         1         1         1         1         1         1         1         1         1         1         1         1         1         1         1         1         1         1         1 |   | Line         Augusta         Bar           Line         Name         E           Line         Name         E |

Задайте Номер устройства и Номер полицейского, нажмите кнопку Применить, параметры будут сохранены в устройстве. Номер устройства должен содержать 7 цифр, номер полицейского 6 цифр. Проделайте эту операцию со всеми имеющимися устройствами Страж-ПВР.

Выйдите из режима управления нажав крестик в верхнем правом углу экрана. Теперь можно подключить все устройства к терминалу одновременно:

| ПО Страж-терминал                                                            |                                                          |          | 27.08.201     | 5 10:52:57    |                                                                  | $\Theta \otimes$          |
|------------------------------------------------------------------------------|----------------------------------------------------------|----------|---------------|---------------|------------------------------------------------------------------|---------------------------|
| Hacepolins           Bacepolins           Sampor gammax           Yepanzenae | 600002<br>0000001<br>Howey susuationro<br>superscruppean | å<br>•   | å<br>•        |               | скоуськое<br>Исмер полиниского<br>Исмер успройства<br>Хракаснали | 000002<br>0000001<br>2908 |
|                                                                              | 8<br>•                                                   | <b>.</b> | <b>.</b>      | å<br>•        | свяуе                                                            | House                     |
|                                                                              |                                                          |          |               |               |                                                                  |                           |
|                                                                              |                                                          | 8<br>1   | 8<br><b>1</b> | 8<br><b>1</b> |                                                                  |                           |
|                                                                              | ≜<br>●                                                   | Å<br>•   | Å<br>•        | ÷<br>•        |                                                                  |                           |
|                                                                              |                                                          |          |               |               |                                                                  |                           |

Будет отображаться процесс загрузки файлов и заряда батареи. Для просмотра записанных файлов нужно открыть меню Запрос данных и выполнить поиск, выбрав период и тип файлов:

| • • • •                                         | en 💌 💌 Amang                   |                       | exe6ps 2015 s 🛩 12:15:30                                                                                                    | 0 - 10 controlips 2015 i                                                                                                    | × 12:15:30 (⊉                                              | Q                                                                                                    |         |
|-------------------------------------------------|--------------------------------|-----------------------|----------------------------------------------------------------------------------------------------|----------------------------------------------------------------------------------------------------|------------------------------------------------------------|----------------------------------------------------------------------------------------------------|---------|
|                                                 |                                |                       |                                                                                                    |                                                                                                    |                                                            |                                                                                                    |         |
|                                                 |                                |                       |                                                                                                    |                                                                                                    |                                                            |                                                                                                    |         |
|                                                 |                                |                       |                                                                                                    |                                                                                                    |                                                            |                                                                                                    |         |
|                                                 |                                |                       |                                                                                                    |                                                                                                    |                                                            |                                                                                                    |         |
|                                                 |                                |                       |                                                                                                    |                                                                                                    |                                                            |                                                                                                    |         |
|                                                 |                                |                       |                                                                                                    |                                                                                                    |                                                            |                                                                                                    |         |
|                                                 |                                |                       |                                                                                                    |                                                                                                    |                                                            |                                                                                                    |         |
| Date                                            | tyuni                          | Crepture              |                                                                                                    |                                                                                                    |                                                            |                                                                                                    |         |
| Parties<br>Ny Iona Anno a                       | Drunil                         | Crepture              | #10 menutare                                                                                                    |                                                                                                    |                                                            |                                                                                                    |         |
| Предос<br>адать проста<br>Дата и крокат запаски | цуций<br>Деля и проки загрупки | Спаучина<br>Новер ПВР | 4000 monunelexero                                                                                                    | Te                                                                                                    | net folisa                                                 | Jaena                                                                                                    |         |
|                                                 |                                | an daha 🧰 🗖 Jaran     | and the second second s | region of a second second seco | a wieles of Consequences Energialities 2010113 Energip2003 | Verdato en Constructiva 2010 13 Encompatitiva 2010 13 Encompati | verdata |

Для поиска стоп-кадров и вырезок видео нужно выполнить поиск по параметру S (Вписать букву S в строку поиска).

Для просмотра нужного файла следует дважды щелкнуть по нему левой кнопкой мыши:

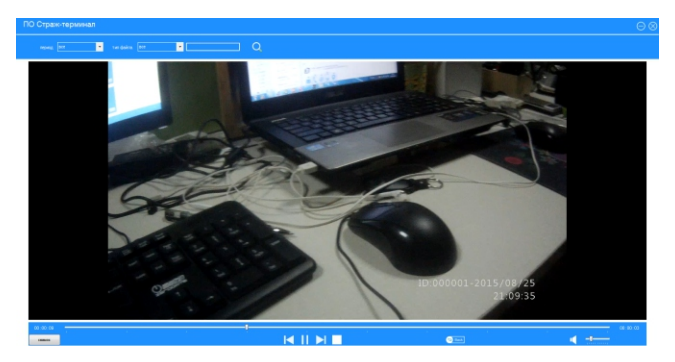

#### Примечание.

#### Отключение проверки подписи драйверов и автозапуска съемных носителей для Windows 7

Нажмите кнопку "Пуск", и введите в поле поиска Gpedit.msc и нажмите клавишу Enter. Если появится запрос на ввод пароля администратора - введите. В случае запроса на запуск программы - подтвердите его.

В открывшемся окне "Редактор локальной групповой политики" в разделе "Конфигурация компьютера" разверните по очереди узлы "Административные шаблоны", "Компоненты Windows" и "Политики автозапуска".

В области справа дважды щелкните по элементу "Отключить автозапуск".

В открывшемся окне выберите вариант "Включено" и чуть ниже "Все устройства".

| 😰 Редактор локальной групповой политики |
|-----------------------------------------|
| Файл Действие Вид Справка               |
|                                         |

В меню политик перейдите в раздел Конфигурация пользователя -Административные шаблоны - Система - Установка драйвера. В правой половине окна найдите "Цифровая подпись драйвера устройств". Два раза щелкните на этом пункте и выберите "Изменить".

В появившемся окне выберите пункт "Отключено". Применить и ОК. Перезагрузите компьютер.

# Отключение проверки подписи драйверов и автозапуска съемных носителей для Windows 8

Откройте "Панель управления" и перейдите в раздел "Оборудование и звук", а затем в раздел "Автозапуск". Далее снимите галочку рядом с опцией "Использовать автозапуск для всех носителей и устройств" и нажмите "Сохранить".

| 🛞 👻 🕆 📷 > Панель управления > С     | борудование и звук → Автозапуск 🗸 🗸 🖒                          | Поиск в панели управления | я |
|-------------------------------------|----------------------------------------------------------------|---------------------------|---|
| Выберите, что должно происхо,       | дить при вставке носителя или подключени<br>ителей и устройств | и устройства              |   |
| Съемные носители                    |                                                                |                           |   |
| Съемный носитель                    | Открыть папку для просмотра файлов, (Проводник)                | *                         |   |
| Выберите, что требуется сделать с к | вждым из типов носителей                                       |                           |   |
| 📄 Изображения                       | По умолчанию                                                   | ~                         |   |
| 🔳 Видео                             | По умолчанию                                                   | ~                         |   |
| Музыка                              | По умолчанию                                                   | ~                         |   |
| 📓 Смешанное содержимое              | По умолчанию                                                   | ~                         |   |
| Память камеры                       |                                                                |                           |   |
| 🔝 Карта памяти                      | По умолчанию                                                   | ¥                         |   |
|                                     |                                                                |                           |   |

1. Нажмите сочетание клавиш Win+I. Нажмите клавишу Shift, и держа нажатой, выберите Выключение и Перезагрузка.

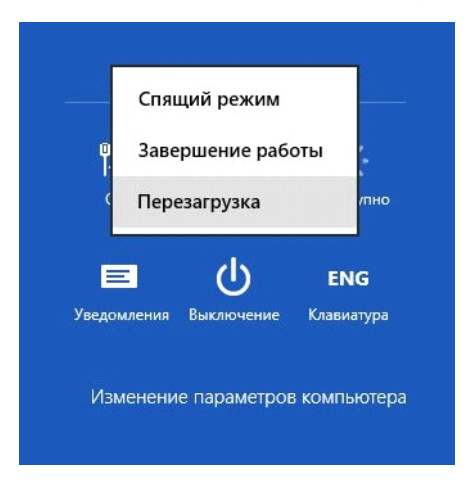

2. После перезагрузки в выпавшем меню выберите "Диагностика"

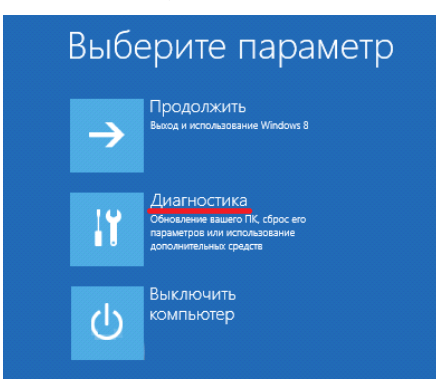

3. В окне "Диагностика" выберите "Дополнительные параметры"

| C | Диа | гностика                                                    |
|---|-----|-------------------------------------------------------------|
|   | ÷   | Восстановить<br>Ваши файлы останутся на месте               |
|   | 0   | Вернуть в исходное<br>состояние<br>ваши файлы будут удалены |
|   | žΞ  | Дополнительные<br>параметры                                 |

4. В окне "Дополнительные параметры" выберите "Параметры загрузки"

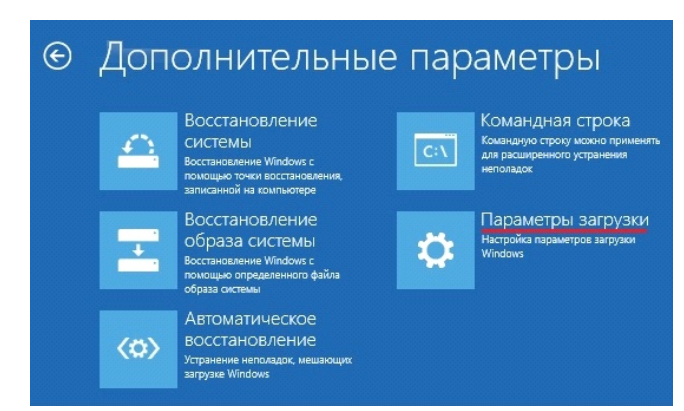

5. В окне "Параметры загрузки" нажмите "Перезагрузить"

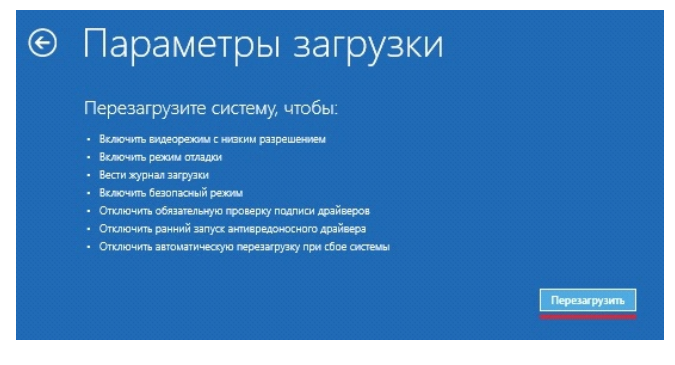

6. В окне "Параметры загрузки" нажмите на клавиатуре F7 или цифру 7

| Для в  | ыбора из следующих параметров нажмите соответствующую клавиш |
|--------|--------------------------------------------------------------|
|        |                                                              |
| 1) Вкл | пючить отладку                                               |
| 2) BK  | лючить ведение журнала загрузки                              |
| 3) BK  | лючить видеорежим с низким разрешением                       |
| 4) Bĸ  | лючить безопасный режим                                      |
| 5) Bĸ  | лючить безопасный режим с загрузкой сетевых драйверов        |
| 6) BK  | лючить безопасный режим с поддержкой командной строки        |
| 7) Ot  | ключить обязательную проверку подписи драйверов              |
| 8) Ot  | ключить ранний запуск антивредоносной защиты                 |
| 9) Or  | ключить автоматический перезапуск после сбоя                 |